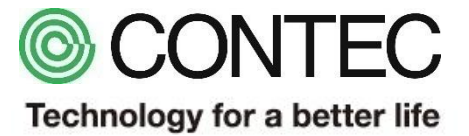

# M2M/IoTソリューション CONPROSYS Baumer社製カメラとの接続

2018年03月06日 株式会社コンテック

| 品名        | 型式/シリーズ名            | メーカ    |
|-----------|---------------------|--------|
| カメラ       | VeriSens            | Baumer |
| カメラ接続ケーブル | メーカ純正(別売り)          | Baumer |
| M2Mコントローラ | CPS-MC341-ADSC1-111 | CONTEC |
| ノートPC     | 市販品 ※1,2            | -      |
| LANケーブル   | 市販品 ※2              | -      |

※1: Microsoft社のInternet Explorer 11.x以降が動作するパソコンを利用しました。
 ※2: ノートPCからのアクセスや接続方法は弊社HP公開のシステムセットアップガイドをご確認ください。

https://www.contec.com/jp/products-services/daq-control/iiot-conprosys/m2m-controller/cps-mc341-adsc1-111/support/#section

接続状態

#### システム概要

製造年月日やモデルNo.等の「数値情報」を自動読み込みし、ライン製造監視等に利用できます。

#### 接続

M2Mコントローラとパソコンを有線LANで、 M2Mコントローラとカメラをシリアルケーブルで接続します。 カメラで読み取った数値データをM2Mコントローラが受信し、コントローラ内のHMI画面にて、データ表示します。

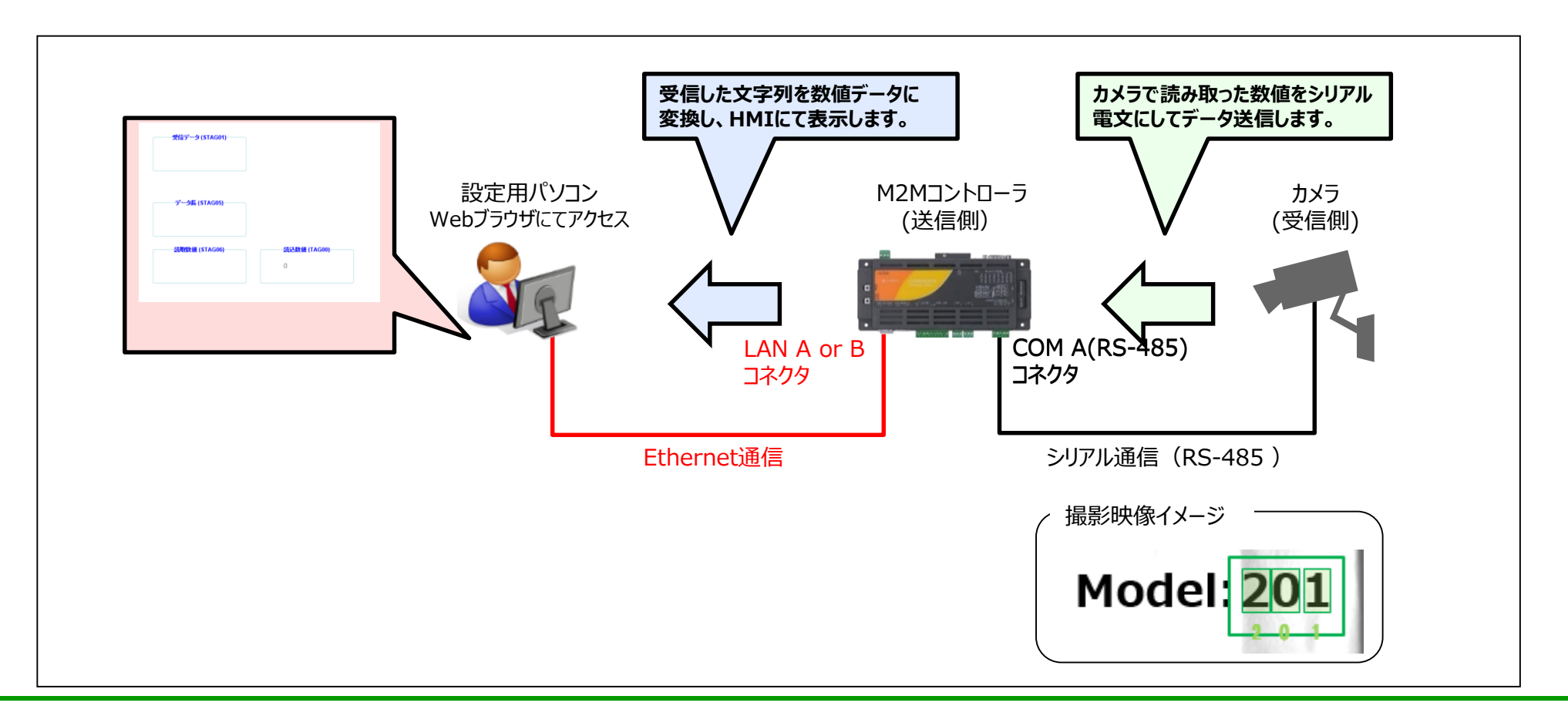

# カメラとの通信に関わる設定情報

#### 通信パラメータ

シリアル通信(RS-485)のパラメータ情報です。

| パラメータ   | 値     |
|---------|-------|
| ボーレート   | 9,600 |
| パリティ    | なし    |
| データビット  | 8     |
| ストップビット | 1     |

#### 通信電文

カメラからM2Mコントローラに送られてくる通信の電文は下記で実施しています。 ※カメラ側の設定で読み取り数値の桁数等の指定や変更が可能です。

カメラ → M2Mコントローラ

| コマンド( | 一定文字) | ) データ長 (バイト数) |   |   | 読み取り数値 |   |   | 制御信号 |    |    |
|-------|-------|---------------|---|---|--------|---|---|------|----|----|
| R     | D     | 0             | 0 | 0 | 3      | Х | Х | Х    | CR | LF |

### CONPROSYS VTC(タスク)の復元方法

- ① CONPROSYSのタスク編集画面より[ファイル]-[ローカルディスクから開く]を選択します。
- ダウンロードしたファイルを展開したフォルダから「task0.dat」を選択し、[開く]を選択します。
- ③ CONPROSYSのタスク編集画面より[ファイル]-[タスクを保存...]を選択し任意の ファイル名: Task0~9の何れかで保存します。
- ④ [設定]-[リンク設定…]を選択します。
- ⑤ 「リンク設定」画面の [link-0] の [詳細] を選択します。
- ⑥ 本資料P.4の内容にしたがって設定します。右図参考。

| link-0               |            | × |  |
|----------------------|------------|---|--|
| 接続タイプ: RS-232c/RS422 |            |   |  |
| ボート                  | /dev/com00 | ▼ |  |
| ボーレート                | 9600       | ۲ |  |
| データビット長              | 8          | • |  |
| パリティ                 | なし         | • |  |
| ストップビット              | 1          | • |  |
| フロー制御                | なし         | • |  |
| 全二重通信                | 半二重        | ▼ |  |
| 通信タイプ                | デリミタ指定     |   |  |
| 設定値                  | а          |   |  |
| 無通信タイムアップ(x100msec)  | 100        |   |  |
| リンク・オープンモード          | 常時オープン     | ▼ |  |
| [                    | ок ‡т      |   |  |

### CONPROSYS VTC(タスク)の画面イメージ

#### プログラム:VTC画面

カメラからの通信電文受信し、電文解析します、読み取り数値をHMIとリンクさせます。

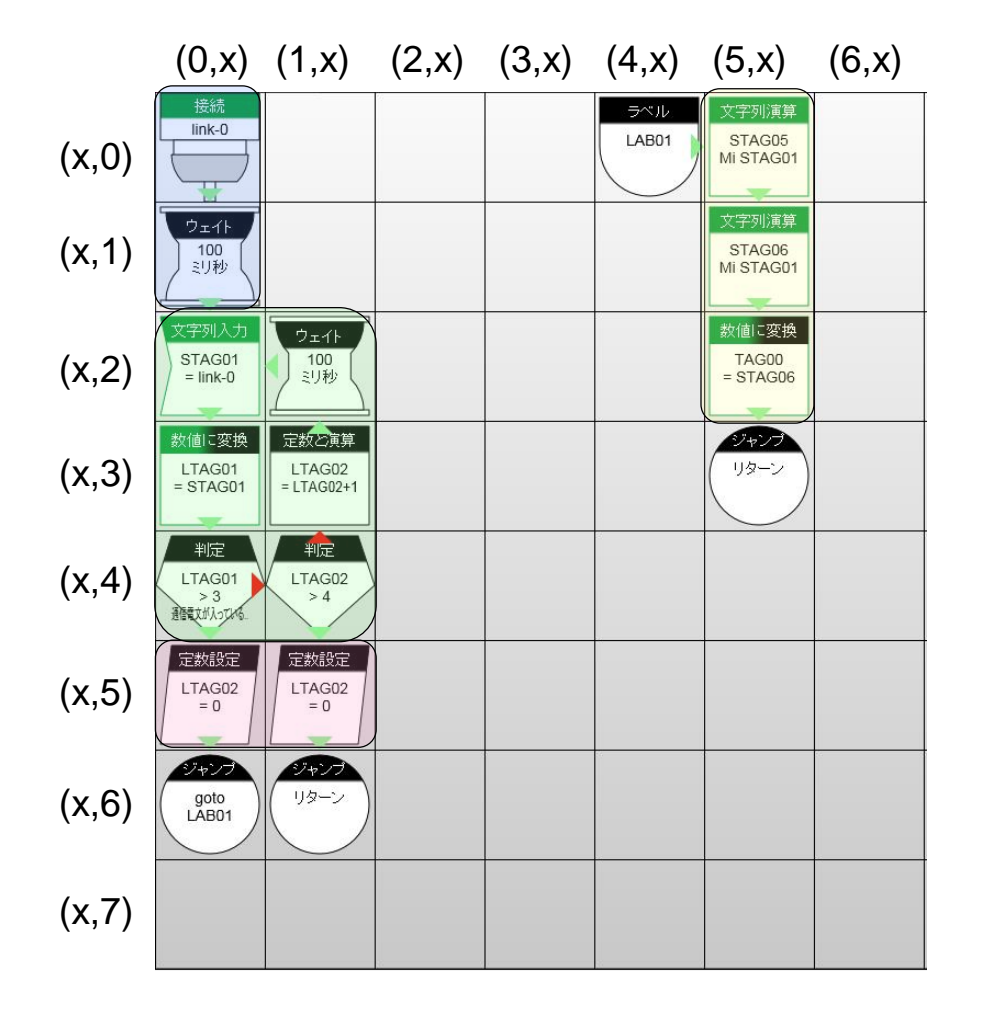

- 1. 1列目 : (0,0)→ (0,1) Link0に設定した通信リンクをオープンし、受信待ち。
- 2. (1列目: (0,2)→ (0,3)→ (0,4)→ (1,4)→ (1,3)→ (1,2)→ (0,2)
  ・受信電文のデータ長確認。データ長があれば(0,5)へ。
  ・なければ再受信のため、(0,2)へ。
  ・受信トライが4回超で再度リンクオープン処理からやり直し、(0,0)へ。
- 3. (1,2列目:(0,5)、(1,5) 受信リトライ回数LTAG02を初期化。
- 4. (6列目:(5,0)~(5,2) 電文の「データ長(バイト数)」、「読み取り数値」の文字列を抽出 (先頭からサイズ指定で)し、読み取り数値を数値TAG00に変換。

## TAGの割り当てと動作

変数の予約

| TAG | 内容     | LTAG | 内容           |
|-----|--------|------|--------------|
| 0   | 読み取り数値 | 0    |              |
| 1   |        | 1    | 受信データのデータ長   |
| 2   |        | 2    | 再受信ループ回数カウント |
| 3   |        | 3    |              |
| 4   |        | 4    |              |
| 5   |        | 5    |              |

| STAG | 内容                    | LSTAG | 内容 |
|------|-----------------------|-------|----|
| 0    |                       | 0     |    |
| 1    | 受信電文                  | 1     |    |
| 2    |                       | 2     |    |
| 3    |                       | 3     |    |
| 4    |                       | 4     |    |
| 5    | 電文抽出 : データ長(バイト<br>数) | 5     |    |
| 6    | 電文抽出:読み取り数値           | 6     |    |
| 7    |                       | 7     |    |

# CONPROSYS HMI(モニタリング)の復元方法

- ① CONPROSYSのモニタリング編集画面より[ファイル]-[ローカルディスクから開く]を選択 します。
- ダウンロードしたファイルを展開したフォルダから「HMI.page」を選択し、[開く]を選択します。
- ③ [ファイル]-[名前をつけて保存...]を選択し任意のファイル名で保存します。

## CONPROSYS HMI(モニタリング)の画面イメージ

#### モニタリング画面 サンプル

カメラとの通信データを確認するためのサンプルHMIです。

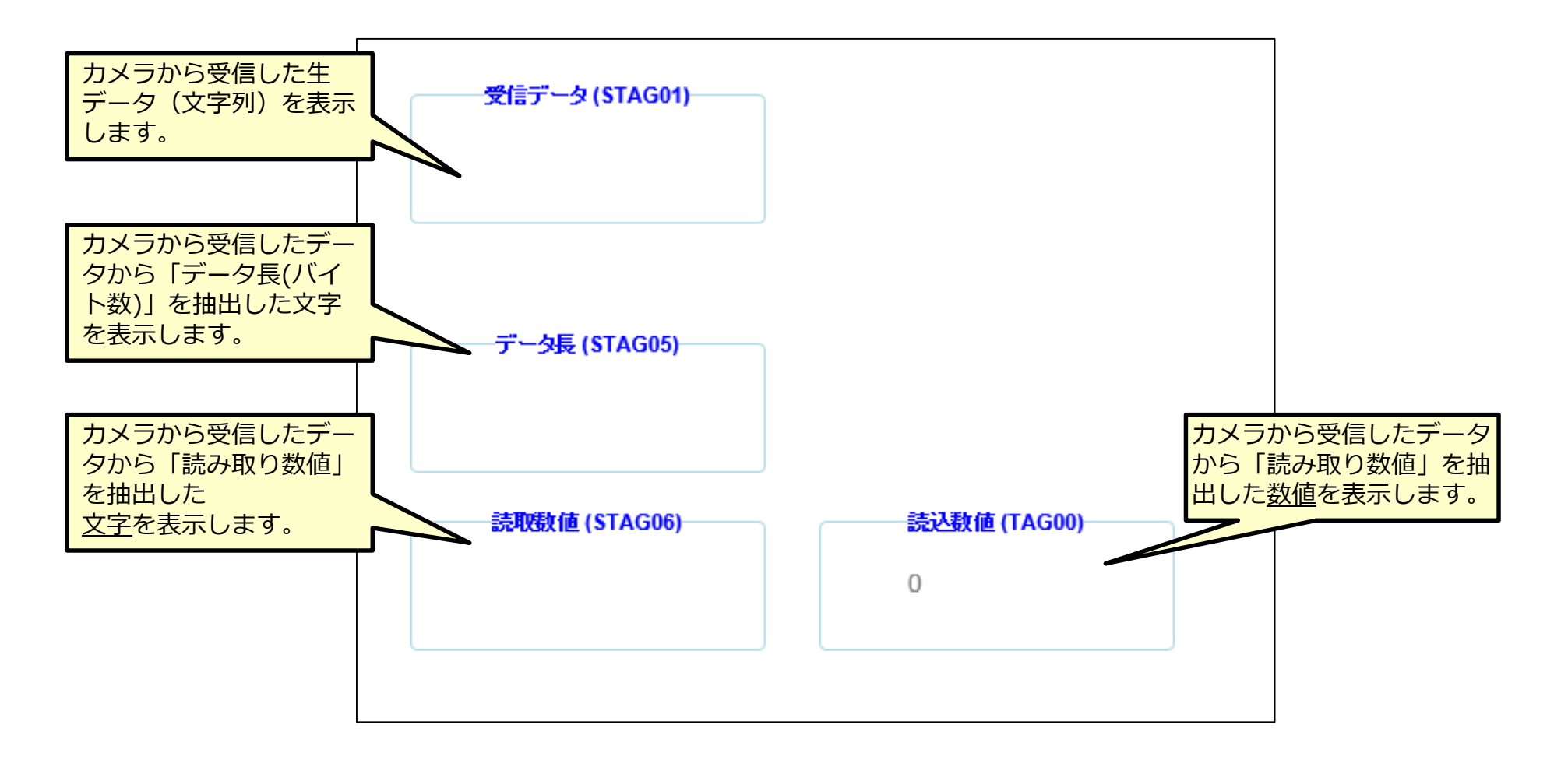